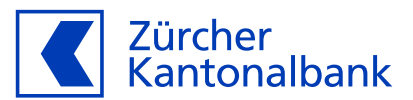

## Anleitung – Die ZKB Visa Debit Card für Click to Pay einrichten

Einfach, schnell und sicher online Einkaufen

## Hinterlegen Sie Ihre ZKB Visa Debit Card für Click to Pay

Sie können Ihre ZKB Visa Debit Card für Click to Pay hinterlegen. So können Sie bei Online-Händlern, die Click to Pay im Einsatz haben, einfach, schnell und sicher Ihre Einkäufe bezahlen.

## Wichtige Voraussetzung für die Registrierung bei Click to Pay

Bevor Sie Ihre Karte für Click to Pay einrichten, aktivieren Sie im eBanking unbedingt "Online-Einkauf mit 3-D Secure", zu finden im ZKB eBanking unter "Karten", dann "Debitkarten" und dort unter "Karteneinstellungen". Dies ist nötig, damit Ihre Mobilnummer mit Ihrer ZKB Visa Debit Card verknüpft wird und Sie vollumfänglich online einkaufen können. Die Anleitung finden Sie <u>hier</u>.

## Ihre ZKB Visa Debit Card für Click to Pay in der ZKB Mobile Banking App einrichten:

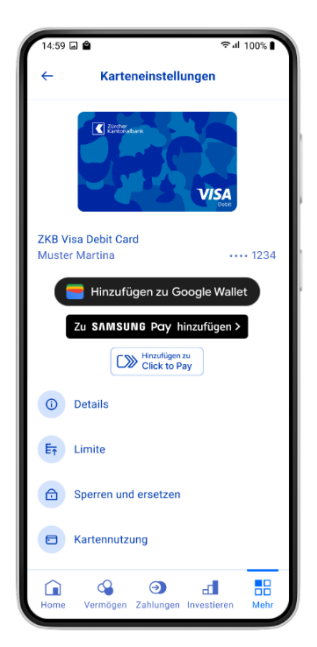

- 1. Loggen Sie sich ins ZKB Mobile Banking ein.
- 2. Wählen Sie unter "Mehr" den Punkt "Karten" Ihre ZKB Visa Debit Card aus.
- 3. Klicken Sie auf den Button "Hinzufügen zu Click to Pay". Der Click to Pay
- 4. Starten Sie den Registrierungsprozess mittels dem Button "Weiter".
- 5. Prüfen Sie die Angaben und ergänzen Sie Ihre Mobilnummer und e-Mailadresse. Mit diesem Schritt akzeptieren Sie die Visa Bestimmungen für die Nutzung von Click to Pay. Klicken Sie auf "Weiter".
- 6. Akzeptieren Sie die "Besonderen Bestimmungen für mobiles bezahlen mittels Wallet unter Verwendung der ZKB Visa Debit Card".
- 7. Schon geschafft jetzt können Sie überall dort einkaufen, wo Visa akzeptiert wird und der Online-Händler Click to Pay im Einsatz hat.

Klicken Sie auf "Hinzufügen zu Click to Pay" in der ZKB Mobile Banking App.

Alternativ können Sie die Registrierung für Click to Pay auch im Visa Konsumentenportal durchführen.